# **Data Exchange Template Directions**

# Name:

# Hour:\_\_\_\_

The following directions will help you create a project that merges Microsoft Excel spreadsheets, as well as graphics from the internet, into a Microsoft Word document. If you follow the steps correctly, any changes you make in your Excel project will be automatically be updated in Word.

### 1. Download the templates from the Internet

- a. Open Google Chrome
- b. Go to www.eastminico.com
- c. Click on "Intermediate Computers"
- d. Scroll down to "Data Merging"
- e. Right click on the template file for the appropriate assignment
- f. Choose "Save Link As"
- g. On the left side of the dialog box that opens, choose "Documents"
- h. Give the file an appropriate name. Typically, you will need to remove the text that says "Copy of....", or, "Template " In front of the name

## 2. Using the Microsoft Word Template

- a. Open the appropriate template for the assignment
- b. Go to HOME EDITING SELECT SELECT ALL
- c. Turn on "No Spacing"
- d. Set your margins to 1 inch on all four sides
- e. Change the font and size to whatever the directions require
- f. Turn on Double Space
- g. Click in front of the first paragraph to turn off the "Select All" feature
- h. Include everything necessary at the top of the paper
  - i. Y<mark>ou</mark>r name
  - ii. T<mark>ea</mark>ch<mark>er name</mark>
  - iii. C<mark>la</mark>ss name
  - iv. Date
  - v. <mark>Tit</mark>le
- i. Include whatever header and footer and change the font to whatever the paper is typed in
- j. Write whatever paragraph that needs to be included
- k. Include the reference information\bibliography section
- I. Insert whatever spreadsheets, clipart, watermarks, and borders as necessary

East Minico Middle School

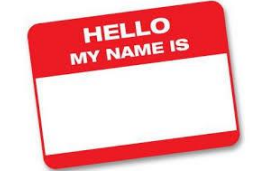

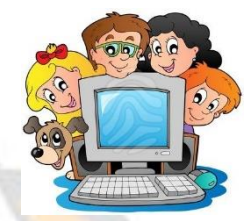

Put this in your portfolio

Mr. A. Larson

### 3. Using the Microsoft Excel Template

- a. Watch for the following things
  - i. The special gridlines turned on
  - ii. Bold items
  - iii. Centered items
  - iv. Cells that have "Wrap Text" turned on
  - v. Cells\columns\rows that are shaded in
  - vi. Cell that need "Merge and Center" turned on
  - vii. Colored fonts
  - viii. Numbers that need commas
    - ix. The number of decimal places on numbers
    - x. Numbers that should be in Currency format
  - xi. Spell check
  - xii. Any other things that need to be fixed so that it looks like my spreadsheet

### 4. Pasting the Microsoft Excel spreadsheet to Microsoft Word

- a. Select all the cells that are in the spreadsheet that contain data
- b. Right click on it and choose "Copy" Or, go to HOME CLIPBOARD COPY
- c. If you did this correctly, a moving boarder should be around your cells
- d. Go to Microsoft Word and click where it needs to be pasted
- e. Turn on Center
- f. Go to HOME CLIPBOARD PASTE PASTE SPECIAL
- g. In the dialog box, choose the following things:
  - i. Microsoft Excel Worksheet Object
  - ii. Paste Link
- h. If the data is not updating correctly, right click on it and choose "Update Link"

#### 5. Pasting the graphics

- a. Open Google Chrome
- b. Type in the topic you are looking for
- c. Go to Google Images
- d. Scroll down and find the graphic you are looking for
- e. Click on the graphic ONE TIME ONLY
- f. Right click on the larger graphic on the right side and choose "Copy Image"
- g. Go to Microsoft Word and click where the graphic goes
- h. Go to HOME CLIPBOARD PASTE (not Paste Special)
- i. Double click on the graphic
- j. Go to ARRANGE WRAP TEXT IN LINE WITH TEXT
- k. In the "Size" part of the ribbon, enter in the correct height or width. Or, stretch it using the corners according to the directions

East Minico Middle School

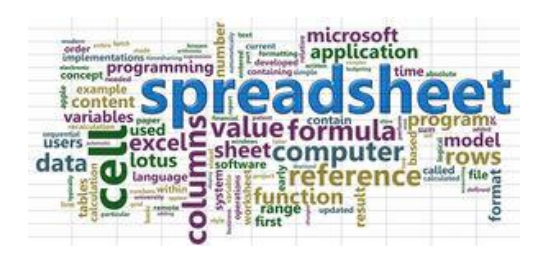

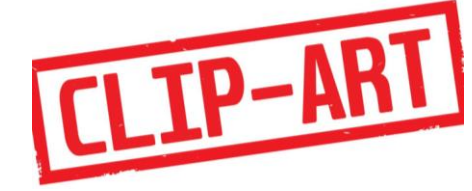